# Section

| Selection Guide  | H-2 |
|------------------|-----|
| Applications     | Н-3 |
| Specifications   | H-5 |
| Function Blocks  | Н-6 |
| Circuit Diagrams | H-7 |
| Dimensions       | H-7 |
|                  |     |

# Programming

| Programming | Exan | nples | <br>Н-9 |
|-------------|------|-------|---------|
| • WindLGC   |      |       | <br>H-8 |

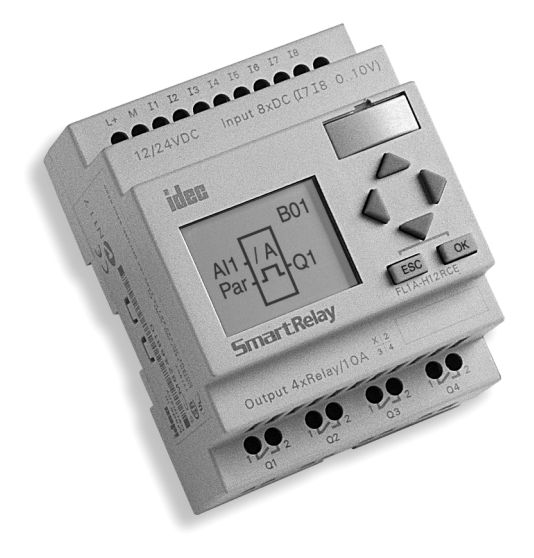

qec

# **IDEC SmartRelay**

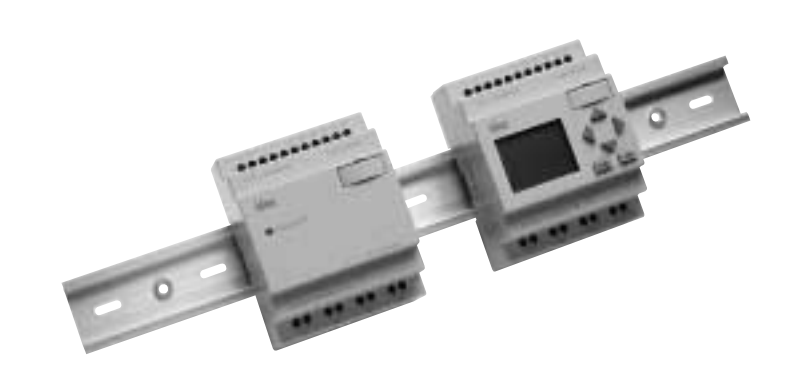

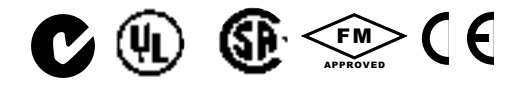

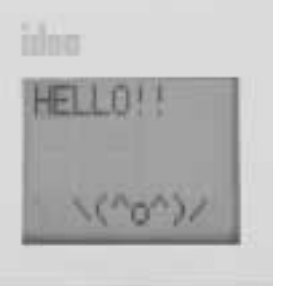

It can display messages up

to 40 characters long from a selection of 97 character

**Text Display** 

types.

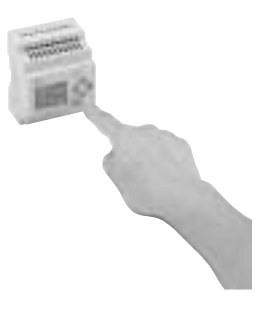

**Operational Buttons** Use the selection buttons for easy confirmation or modification of the circuit being displayed.

# Smarter than the rest.

#### Key features of the IDEC SmartRelay include:

- Compact body size (72x90x55 mm)
- Easy to program
- Operational control buttons
- Multifunction interface
- Digital/Analog inputs (6 digital plus 2 digital or analog)
- LCD display panel
- Maximum of 56 function blocks and 8 internal relays can work at the same time
- UL/CSA listed, C-tick listed, and IEC61131/VDE0631 compliant
- FM approved for Class I, Division 2 hazardous locations

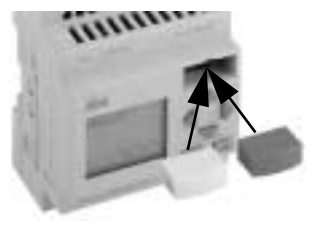

**Memory Cartridge** 

Using the FL1A-PM1 (yellow) memory cartridge it is not only possible to save your program, but also duplicate it without any special procedures.

The FL1A-PM2 (red) memory cartridge will back up the program, and protect the internal program from unintended modification or unauthorized copying.

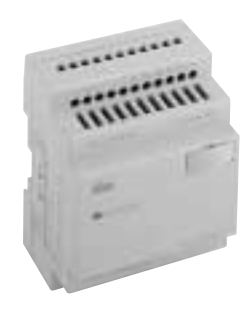

Economical Type Models available without the display panel and operational buttons.

| Part Number |                  |                    |                          |              |            |              |  |  |
|-------------|------------------|--------------------|--------------------------|--------------|------------|--------------|--|--|
| Part Number | Rated Voltage    | Input Signal       | Output Signal            | With Display | With Clock | Input/Output |  |  |
| FL1A-H12RCE | 12/24\/ DC       | DC                 | Bolay Output             | Yes          | Vos        |              |  |  |
| FL1A-B12RCE | 12/240 00        | I7and I8 are used  |                          | —            | 163        | 8/4          |  |  |
| FL1A-H12SND | 24V DC           | for digital/analog | Transistor Source Output | Yes          | —          |              |  |  |
| FL1A-H10RCA | 24\/ AC          | ٨٢                 |                          | Yes          |            |              |  |  |
| FL1A-B10RCA | 24V DC<br>24V AC |                    | Belay Output             | —            | Vas        | 6/4          |  |  |
| FL1A-H10RCB | 100-240\/ ΔC     | ٨٢                 |                          | Yes          | 100        | 0/1          |  |  |
| FL1A-B10RCB | 100 240 V AC     | 240V AC AC         |                          | —            |            |              |  |  |

#### Options

Η

| Description                       | Part Number | Note               |
|-----------------------------------|-------------|--------------------|
| Memory Cartridge (Yellow)         | FL1A-PM1    | Rewritable         |
| Memory Cartridge (Red)            | FL1A-PM2    | Not Rewritable     |
| Programming Software: WindLGC     | FL9Y-LP1CDW | CD w/Online Manual |
| PC Cable                          | FL1A-PC1    |                    |
| 35MM DIN Rail Aluminum, 1m/3.28ft | BNDN1000    |                    |
| Mounting Clips                    | BNL6        |                    |

## Applications

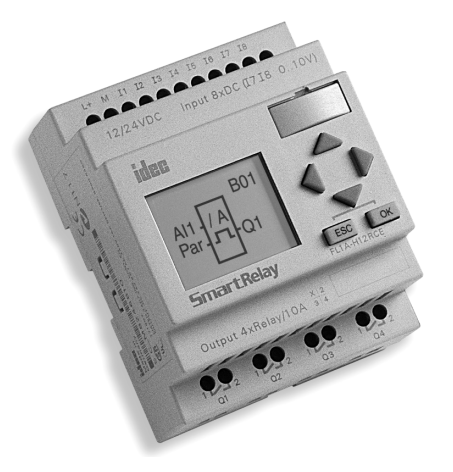

The IDEC SmartRelay can replace multiple timers, relays and counters in many control and monitoring applications. The compact body (72x90x55 mm) houses a real-time clock and calendar, plus 29 different function blocks. Program and edit using either the "smart" selection buttons or our even "smarter" exclusive software, WindLGC. The IDEC SmartRelay is the ideal solution for managing automatic lighting, access control, watering systems, pump control, or ventilation systems in factory or home automation.

# "SMARTer" than Relays, Counters, and Timers!

Change your current system easily, from multiple relays, counters and timers to a single IDEC SmartRelay.

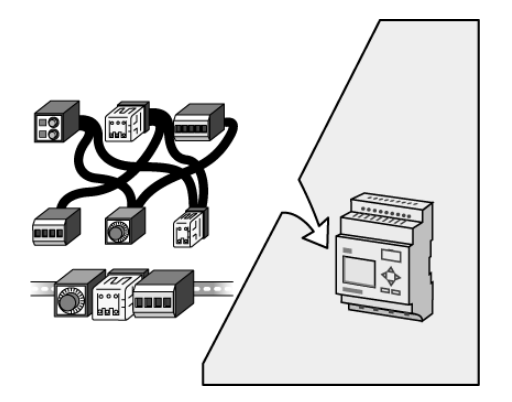

#### "SMARTer" than systems with Programmable Logic Systems

The IDEC SmartRelay can "smartly" mimic many functions of programmable logic controller components. The IDEC SmartRelay also features max. 10A output contacts and up to 40 letters of display.

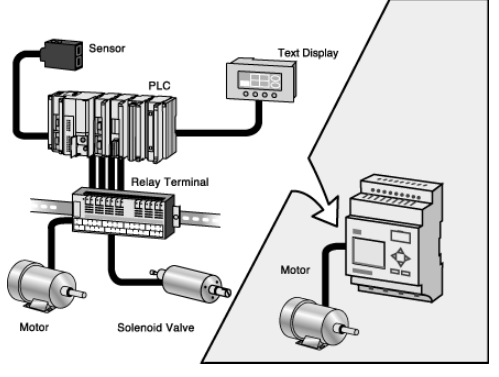

#### "SMARTer" Problem Solving

Reduce your programming time by utilizing and selecting from one of the 29 function blocks. Edit or modify programs without any special skills or advanced training.

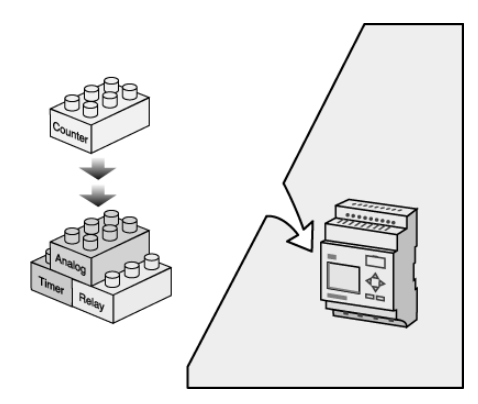

idec

## Specifications

| ltem                                                                                                    |                                                       |                                 | Specifications                                                     | Compliant Standards  |  |  |  |  |  |
|----------------------------------------------------------------------------------------------------|-------------------------------------------------------|---------------------------------|--------------------------------------------------------------------|----------------------|--|--|--|--|--|
| Dime                                                                                                    | ensions (W x H x D)                                   |                                 | 72 x 90 x 55 mm                                                    | —                    |  |  |  |  |  |
| Weig                                                                                                    | jht                                                   |                                 | Approx. 190g                                                       | -                    |  |  |  |  |  |
| Oper                                                                                                    | ating                                                 | Horizontal                      | 0 to +55°C                                                         | Cold: IEC60068-2-1   |  |  |  |  |  |
| term                                                                                                    | perature                                              | Vertical                        | 0 to +55°C                                                         | Hot: IEC60068-2-2    |  |  |  |  |  |
| Stora                                                                                                    | age temperature                                       |                                 | -40 to +70°C                                                       |                      |  |  |  |  |  |
| Relative humidity     5       Pressure     7                                                                                                    |                                                       | 5 to 95%                        | IEC60068-2-30                                                      |                      |  |  |  |  |  |
| Pres                                                                                                    | sure                                                  |                                 | 795 to 1080 hPa                                                    |                      |  |  |  |  |  |
| Item         Dimensions (W x H x D)         Weight         Operating<br>termperature         Storage temperature         Relative humidity         Pressure         Corrosion immunity         Degree of protection         Vibration resistance         Shock resistance         Dropping         Free fall (packaged)         Emmission         Electrostatic dis         Electromagnetic         Burst pulses         Energy carriers (apply only to FL                                                                                                    | osion immunity                                        |                                 | Free from corrosive gases                                          |                      |  |  |  |  |  |
| Degree of protection                                                                                                    |                                                       |                                 | IP20                                                               |                      |  |  |  |  |  |
| Vibra                                                                                                    | ation resistance                                      |                                 | 10 to 57Hz (amplitude: 0.15mm)<br>57 to 150Hz (acceleration: 2G)   | IEC60068-2-6         |  |  |  |  |  |
| Shoc                                                                                                    | Shock resistance                                      |                                 | 150 m/s <sup>2</sup>                                               | IEC60068-2-27        |  |  |  |  |  |
| Drop                                                                                                    | ping                                                  |                                 | 50 mm (Drop height)                                                | IEC60068-2-31        |  |  |  |  |  |
| Free                                                                                                    | fall (packaged)                                       |                                 | 1 m                                                                | IEC60068-2-32        |  |  |  |  |  |
| Dimension         Dimension         Weight         Operating termperature         Storage termperature         Relative hu         Pressure         Corrosion         Degree of         Vibration r         Shock resi         Dropping         Free fall (p         Emmission         Elect         Bur         Communic                                                                                                    | ission                                                |                                 | Class B Group 1                                                    | EN55011              |  |  |  |  |  |
|                                                                                                    | Emitted interference                                  |                                 | —                                                                  | EN50081-2, EN50082-2 |  |  |  |  |  |
| 0                                                                                                    | Electrostatic discharge                               |                                 | 8kV Air Discharge<br>6kV Contact Discharge                         | IEC61000-4-2         |  |  |  |  |  |
| Electromagnetic fields                                                                                                    |                                                       |                                 | 10V/m                                                              | IEC61000-4-3         |  |  |  |  |  |
|                                                                                                    | Burst pulses                                          |                                 | 2KV (Supply and Signal Lines)                                      | IEC61000-4-4         |  |  |  |  |  |
|                                                                                                    | Energy carriers single pu<br>(apply only to FL1A-H10R | lse (surge)<br>CD, FL1A-B10RCD) | 0.5kV(Power Lines): Symmetrical<br>1kV (Power Lines): Asymmetrical | IEC61000-4-5         |  |  |  |  |  |
| bropping     50 mm (Drop height)       Free fall (packaged)     1 m       Emmission     Class B Group 1       Emitted interference     —       Electrostatic discharge     8kV Air Discharge<br>6kV Contact Discharge       Electromagnetic fields     10V/m       Burst pulses     2KV (Supply and Signal Lines)       Energy carriers single pulse (surge)<br>(apply only to FL1A-H10RCD, FL1A-B10RCD)     0.5kV(Power Lines): Symmetrical<br>1kV (Power Lines): Asymmetrical<br>1kV (Power Lines): Asymmetrical       Communication cable     2 x 1.5 mm2,<br>1 x 0.5 to 2.5 mm2 |                                                       | _                               |                                                                    |                      |  |  |  |  |  |

| Day                                                                                                    | 4 Number                                  | With Display                                                               | FL1A-H12RCE                             | FL1A-H12SND       | FL1A-H10RCA        | FL1A-H10RCB                              |
|----------------------------------------------------------------------------------------------------|-------------------------------------------|----------------------------------------------------------------------------|-----------------------------------------|-------------------|--------------------|------------------------------------------|
|                                                                                                    |                                           | Without Display                                                            | FL1A-B12RCE                             | _                 | FL1A-B10RCA        | FL1A-B10RCB                              |
|                                                                                                    | Rated voltag                              | ge                                                                         | 12/24V DC                               | 24V DC            | 24V AC             | 100-240V AC                              |
| Operating Specifications<br>Operating Specifications<br>Operating Specifications<br>Power Supply<br>J<br>J<br>J<br>J<br>J<br>J<br>J<br>J<br>J<br>J<br>J<br>J<br>J | Allowable V                               | oltage Range                                                               | 10.8-15.6V DC<br>20.4-28.8V DC          | 20.4-28.8V DC     | 20.4V-26.4V AC     | 85-264V AC                               |
|                                                                                                    | Rated Frequ                               | iency                                                                      | _                                       | —                 | —                  | 50/60Hz (47-63Hz)                        |
| er Supj                                                                                                    | Input Currei                              | nt                                                                         | 10-120 mA (12V DC)<br>10-85 mA (24V DC) | 10-20 mA (24V DC) | 15-120 mA (24V DC) | 10-30 mA (100V AC)<br>10-20 mA (240V AC) |
| Pow                                                                                                    | Allowable Momentary<br>Power Interruption |                                                                            | 5 ms                                    | _                 | 5 ms               | 10 ms (100V AC)<br>20 ms (240V AC)       |
| Rated Free<br>Input Curr<br>Allowable<br>Power Int<br>Power Co<br>Reverse P<br>S Backup D                                                                         | Power Cons                                | Power Consumption         0.1-1.5W (12V DC)<br>0.2-2.0W (24V DC)         0 |                                         | 0.2-0.5W (24V DC) | 0.3-2.9W (24V AC)  | 1.1-3.5W (100V AC)<br>2.3-4.8W (240V AC) |
|                                                                                                    | Reverse Po                                | arity Protection                                                           | Yes                                     | Yes               | —                  | _                                        |
| ck                                                                                                    | Backup Dur                                | ation                                                                      | 80h at 25°C                             | —                 | 80h at 25°C        | 80h at 25°C                              |
| Clo                                                                                                    | Clock Accu                                | racy                                                                       | ±5s / day maximum                       | —                 | ±5s / day maximum  | ±5s / day maximum                        |

#### Specifications con't

| Par                                                                                                    | rt Number                                                                                                    |                                                    | FL1A-H12RCE<br>FL1A-B12RCE                                                                                                    | FL1A-H12SND                                                                | FL1A-H10RCA<br>FL1A-B10RCA                                                                                                    | FL1A-H10RCB<br>FL1A-B10RCB                                                                                                    |
|----------------------------------------------------------------------------------------------------|----------------------------------------------------------------------------------------------------|----------------------------------------------------|----------------------------------------------------------------------------------------------------|----------------------------------------------------------------------------|----------------------------------------------------------------------------------------------------|----------------------------------------------------------------------------------------------------|
|                                                                                                    | Input Signal                                                                                                    |                                                    | DC                                                                                                    | DC                                                                         | AC                                                                                                    | AC                                                                                                    |
| Part Nu<br>In<br>Ar<br>Fr<br>Au<br>In<br>In<br>In<br>In<br>Ri<br>Ai<br>Is<br>O<br>R<br>I<br>I<br>U<br>U<br>U<br>U<br>U<br>U<br>U<br>U<br>I<br>I<br>I<br>I<br>I<br>I<br>I<br>I<br>I                                                                                                    | Input Points                                                                                                    |                                                    | 8 (11-18)                                                                                                    | 8 (I1-I8)                                                                  | 6 (11-16)                                                                                                    | 6 (11-16)                                                                                                    |
|                                                                                                    | Part Number  Input Signal Input Points Analog Input Points Fast Inputs Analog Input Voltage Range Rated Input Voltage Range Isolation Isolation Isolation Iurn OFF Voltage Operating Range Iurn OFF Current Turn ON Time Turn OFF Time Wire Length Output Signal Output Signal Output Signal Output Voltage Isolation Dielectric Strength (between pow input terminal and output terminal Output Voltage Maximum Load Current Short Circuit Protection Minimum Switching Load Initial Contact Resistance Mechanical Life | Points                                             | 2 (17, 18)*                                                                                                    | 2 (17, 18)*                                                                | _                                                                                                    | _                                                                                                    |
|                                                                                                    |                                                                                                    |                                                    | 2 (I5, I6) Max 1KHz**                                                                                                    | 2 (I5, I6) Max 1KHz**                                                      | _                                                                                                    | _                                                                                                    |
|                                                                                                    |                                                                                                    | : Voltage Range                                    | 0 to10V DC (maximum rated voltage: 28.8V DC)                                                                                                    | (maximum<br>e: 28.8V DC) 0 to 10V DC (maximum<br>rated voltage : 28.8V DC) |                                                                                                    |                                                                                                    |
|                                                                                                    | Rated Input                                                                                                    | /oltage                                            | 12/24V DC                                                                                                    | 24V DC                                                                     | 24V AC                                                                                                    | 100-240V AC                                                                                                    |
|                                                                                                    | Allowable Vo                                                                                                    | oltage Range                                       | 10.8-15.6V DC<br>20.4-28.8V DC                                                                                                    | 20.4-28.8V DC                                                              | 20.4-26.4V AC                                                                                                    | 85-264V AC                                                                                                    |
| ndu                                                                                                    | Isolation                                                                                                    |                                                    | Not Isolated                                                                                                    | Not Isolated                                                               | Isolated                                                                                                    | Not Isolated                                                                                                    |
| Part Number Input Signal Input Points Analog Input Points Analog Input Vol Fast Inputs Analog Input Vol Rated Input Vol Allowable Volta Isolation  Operating Range  Output Signal Output Signal Output Type Isolation Dielectric Strem input terminal a Output Voltage Maximum Load Short Circuit Pr Minimum Switc Initial Contact F Mechanical Life Electrical Life Mechanical Life Inductive Load |                                                                                                    | Turn OFF Voltage                                   | < 5V DC                                                                                                    | < 5V DC                                                                    | < 5V AC                                                                                                    | < 40V AC                                                                                                    |
|                                                                                                    | Turn ON Voltage                                                                                                    | > 8V DC                                            | > 8V DC                                                                                                    | > 12V AC                                                                   | > 79V AC                                                                                                    |                                                                                                    |
|                                                                                                    | Turn OFF Current                                                                                                    | < 1.0 mA (I1-I6)<br>< 0.05 mA (I7-I8)              | < 1.0 mA (I1-I6)<br>< 0.05 mA (I7-I8)                                                                                                    | < 1.0 mA                                                                   | < 0.03 mA                                                                                                    |                                                                                                    |
|                                                                                                    | Turn ON Current                                                                                                    | > 1.5 mA (I1-I6)<br>> 0.1 mA (I7-I8)               | > 1.5 mA (I1-I6)<br>> 0.1 mA (I7-I8)                                                                                                    | > 2.5 mA                                                                   | > 0.08 mA                                                                                                    |                                                                                                    |
|                                                                                                    | 9                                                                                                    | 1.5ms (Typ.)                                       | 1.5 ms (Typ.)                                                                                                    | 15 ms (Typ.)                                                               | 50 ms (Typ.)                                                                                                    |                                                                                                    |
|                                                                                                    | Turn OFF Tim                                                                                                    | e                                                  | 1.5ms (Typ.)                                                                                                    | 1.5 ms (Typ.)                                                              | 15 ms (Typ.)                                                                                                    | 50 ms (Typ.)                                                                                                    |
|                                                                                                    | Wire Length                                                                                                    |                                                    | 100m                                                                                                    | 100m                                                                       | 100m                                                                                                    | 100m                                                                                                    |
|                                                                                                    | Output Signa                                                                                                    | 1                                                  | Relay Output                                                                                                    | Transistor Source Out-<br>put                                              | Relay Output                                                                                                    | Relay Output                                                                                                    |
|                                                                                                    | Output Type                                                                                                    |                                                    | 4NO contacts                                                                                                    | 4 points                                                                   | 4N0 contacts                                                                                                    | 4NO contacts                                                                                                    |
| Turn (<br>Turn (<br>Turn (<br>Wire<br>Outpu<br>Isolat<br>Diele<br>input<br>Outpu                                                                                                    | Isolation                                                                                                    |                                                    | Isolated                                                                                                    | Not Isolated                                                               | Isolated                                                                                                    | Isolated                                                                                                    |
|                                                                                                    | Dielectric Sti<br>input termina                                                                                                    | rength (between power/<br>al and output terminals) | 2,500V AC/1 minute<br>500V DC/1 minute                                                                                                    | _                                                                          | 2,500V AC/1 minute<br>500V DC/1 minute                                                                                                    | 2,500V AC/1 minute<br>500V DC/1 minute                                                                                                    |
|                                                                                                    | Output Volta                                                                                                    | ge                                                 | _                                                                                                    | Ext. power supply 20.4-28.8V DC                                            | —                                                                                                    | _                                                                                                    |
|                                                                                                    | Maximum Lo                                                                                                    | ad Current                                         | Resistive Load<br>10A at 12/24V AC/DC<br>10A at 100/120V AC<br>10A at 230/240V AC<br>Inductive Load<br>2A at 12/24V AC/DC<br>3A at 12/24V AC/DC<br>3A at 230/240V | 0.3A                                                                       | Resistive Load<br>10A at 12/24V AC/DC<br>10A at 100/120V AC<br>10A at 230/240V AC<br>Inductive Load<br>2A at 12/24V AC/DC<br>3A at 120/120V AC<br>3A at 230/240V AC | Resistive Load<br>10A at 12/24V AC/DC<br>10A at 100/120V AC<br>10A at 230/240V AC<br>Inductive Load<br>2A at 12/24V AC/DC<br>3A at 12/24V AC/DC<br>3A at 230/240V AC |
|                                                                                                    | Short Circuit                                                                                                    | Protection                                         | External fuse<br>16A maximum                                                                                                    | Internal current<br>limiting circuit: 1A                                   | External fuse<br>16A maximum                                                                                                    | External fuse<br>16A maximum                                                                                                    |
|                                                                                                    | Minimum Sw                                                                                                    | vitching Load                                      | 10 mA, 12V DC                                                                                                    | —                                                                          | 10 mA, 12V DC                                                                                                    | 10 mA, 12V DC                                                                                                    |
|                                                                                                    | Initial Contac                                                                                                    | ct Resistance                                      | 100 mΩ maximum<br>(at 1A, 24V DC)                                                                                                    |                                                                            | 100 mΩ maximum<br>(at 1A, 24V DC)                                                                                                    | 100 mΩ maximum<br>(at 1A, 24V DC)                                                                                                    |
|                                                                                                    | Mechanical                                                                                                    | Life                                               | 10,000,000 operations<br>minimum (no load, 10Hz)                                                                                                    | _                                                                          | 10,000,000 operations<br>minimum(no load, 10Hz)                                                                                                    | 10,000,000 operations<br>minimum(no load, 10Hz)                                                                                                    |
|                                                                                                    | Electrical Lif                                                                                                    | e                                                  | 100,000 operations mini-<br>mum (rated load 10A,<br>1,800 operations/hour)                                                                                        | _                                                                          | 100,000 operations mini-<br>mum (rated load 10A,<br>1,800 operations/hour)                                                                                          | 100,000 operations mini-<br>mum (rated load 10A,<br>1,800 operations/hour)                                                                                           |
|                                                                                                    | Mechanical                                                                                                    | Load                                               | 10 Hz                                                                                                    |                                                                            | 10 Hz                                                                                                    | 10 Hz                                                                                                    |
|                                                                                                    | Electrical Lo                                                                                                    | ad                                                 | _                                                                                                    | 10 Hz                                                                      | _                                                                                                    | _                                                                                                    |
|                                                                                                    | Resistive Loa                                                                                                    | ad/Lamp Load                                       | 2 Hz                                                                                                    | 10 Hz                                                                      | 2 Hz                                                                                                    | 2 Hz                                                                                                    |
|                                                                                                    | Inductive Loa                                                                                                    | ad                                                 | 0.5 Hz                                                                                                    | 0.5 Hz                                                                     | 0.5 Hz                                                                                                    | 0.5 Hz                                                                                                    |

\* Input terminals 17 and 18 are used for digital and analog inputs.

\*\* When selecting frequency trigger function.

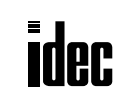

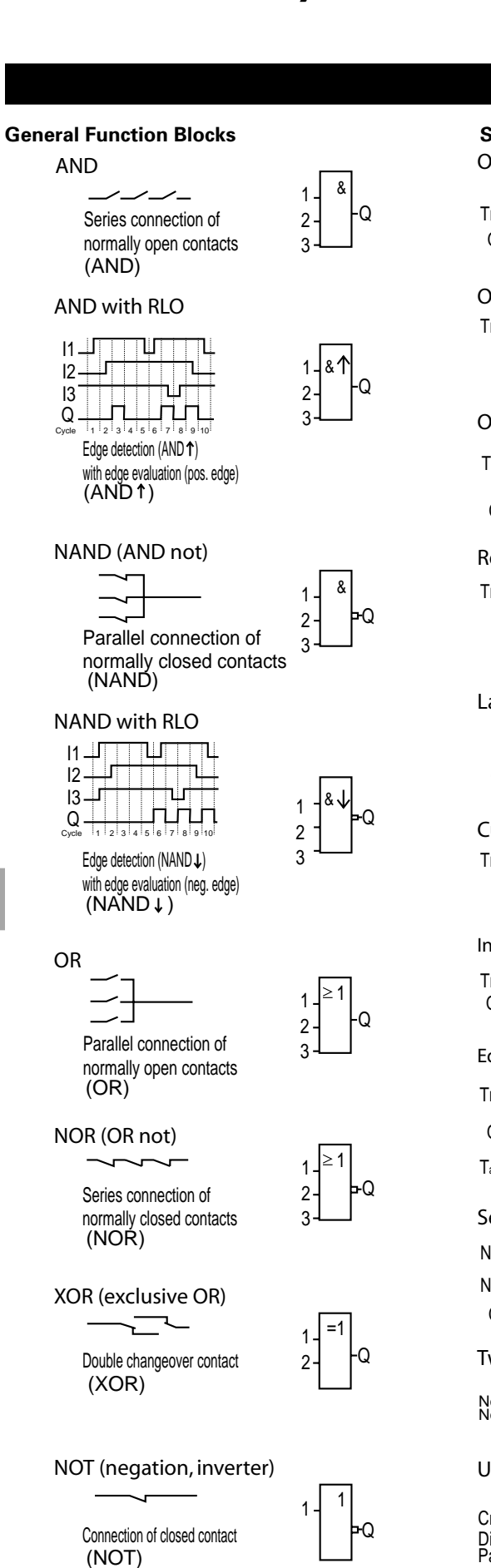

#### Function Blocks

#### **Special Function Blocks** ON Delay

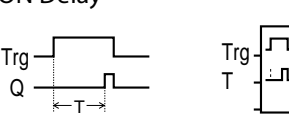

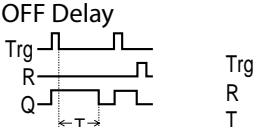

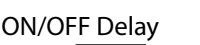

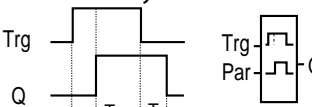

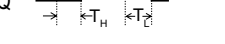

Retentive on Delay

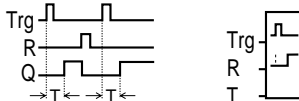

Q

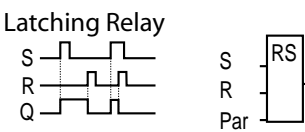

#### Current Impulse Relay

| rg   | Trg -  |
|------|--------|
| R    | R 귀가부Q |
| QLLL | Par    |

Interval Time-Delay Relay/Pulse Output

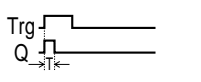

Edge-Triggered Interval Time-Delay Relay

Trg.

Т

Q

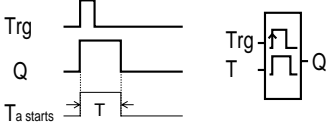

# Seven-Day Time Switch

No1 Sa Su ON 12:00 No1 -No2 ON 8:00 OFF 22:00 No2 -No3 · Q

Twelve-Month Time Switch

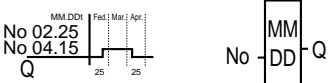

Cnt.

Dir \*~

Par

Ω

**Up/Down Counter** 

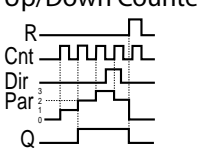

# **Operating House Counter**

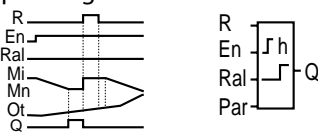

## Symmetrical Clock Pulse Generator

| En         | En _ |
|------------|------|
| Q <u> </u> |      |

## Asynchronous Pulse Generator

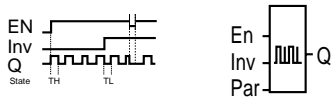

# **Random Generator**

EN \_

G\_T

Q

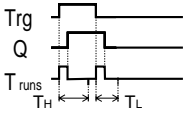

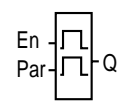

#### **Frequency Trigger** Fre minut

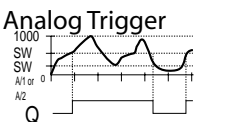

# Analog Comparator

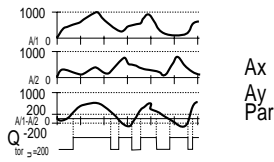

# Stairwell Light Switch

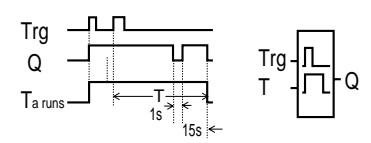

# **Dual-Function Switch**

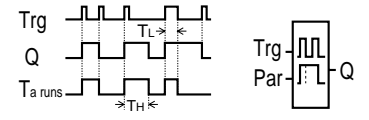

# Message Texts

| En -<br>P -<br>Par- | <br><br>Q |  |
|---------------------|-----------|--|
| r ai ¬              |           |  |

www.idec.com

H-6

## **Circuit Diagrams**

#### Inputs

#### FL1A-H12RCE / -B12RCE

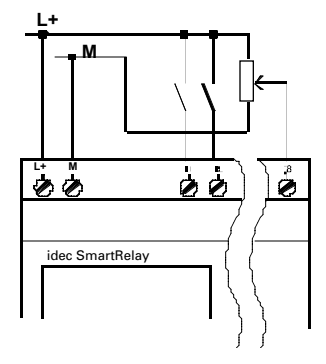

The inputs of FL1A-H12RCE/-B12RCE are non-isolated and therefore require the same reference potential (ground) as the power supply. You can also pick up analog signals between the powers supply and ground.

#### Outputs

#### FL1A-H12SND

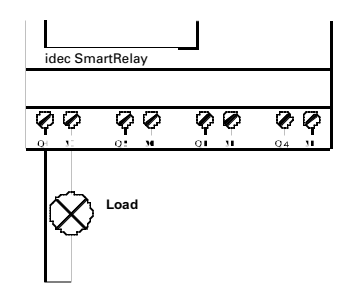

Load: 24 V DC, 0.3 A max.

#### FL1A-H10RCB / -B10RCB

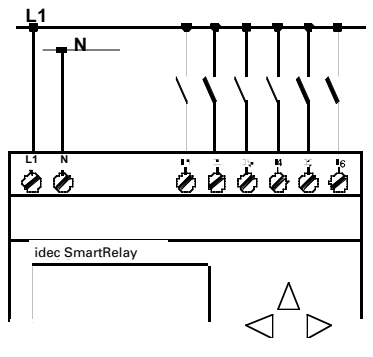

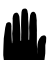

Warning: Existing safety regulations (VDE 0110, ... and IEC 1131, ..., as well as UL and CSA) prohibit the connection of different phases to the inputs of FLIA-H10RCB / -B10RCB.

#### FL1A-...R

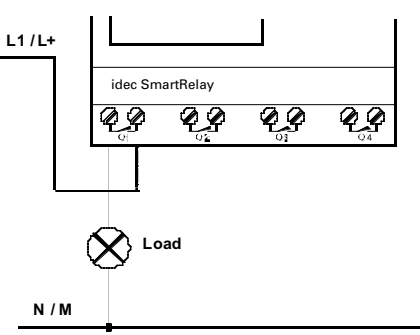

Protection with automatic circuit breakers (max. 16A).

#### Dimensions

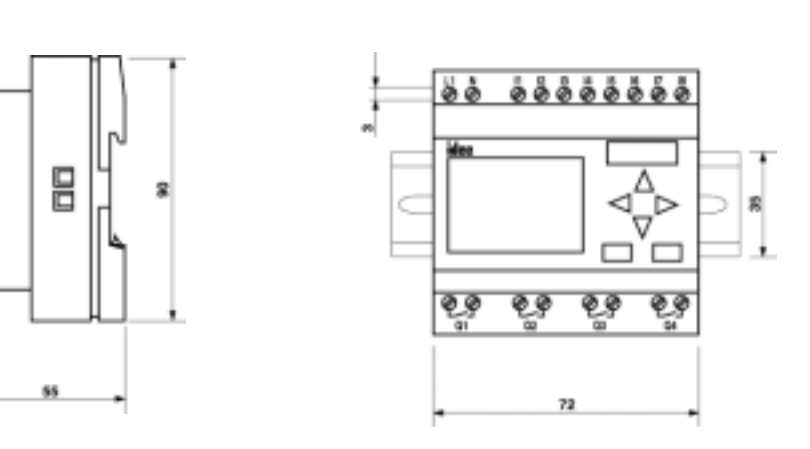

(all dimensions in mm)

Η

qec

# WindLGC Programming Software

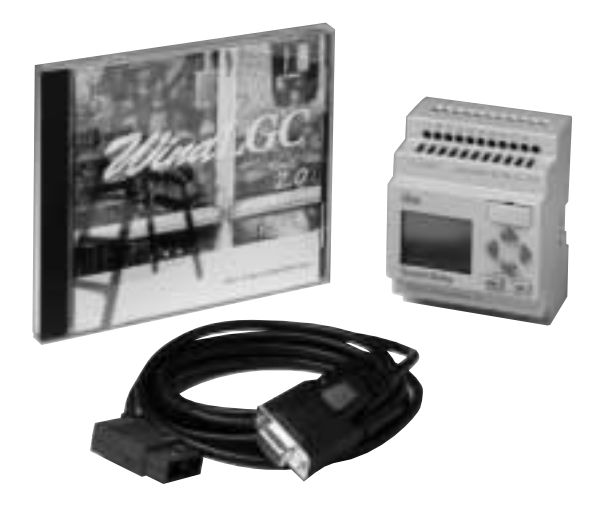

#### Key features include:

- Design tool for the IDEC SmartRelay
- Windows 95, 98 and NT compatible
- Edits, save and print out your program
- Function blocks
- Drag and drop simplicity
- Offline program simulation
- Boolean logic
- Tag name editor

Just click the function blocks you need and link function blocks for easy wiring. Devise complicated circuits using the convenient functions of WindLGC.

- CPU recommendation: Pentium 133MHz or higher
- Memory: 32MB or more
- RAM recommendation: 64MB
- Hard disk space: 90MB or more for installing WindLGC software.
- Recommendation: Display more than 800 x 600 dots and 256 colors

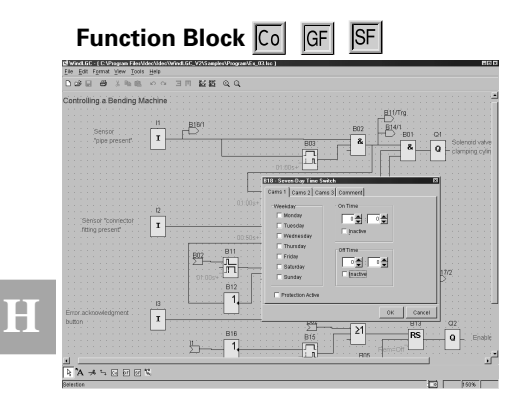

Setup and modification of function block parameters is easy using the function block dialog boxes.

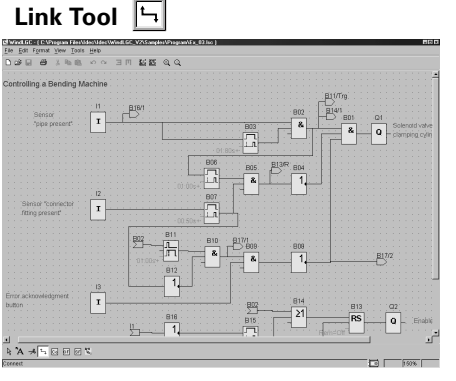

Link function blocks to complete your program. Set up as many as 56 function blocks in one circuit program.

# Label Tool 🔼

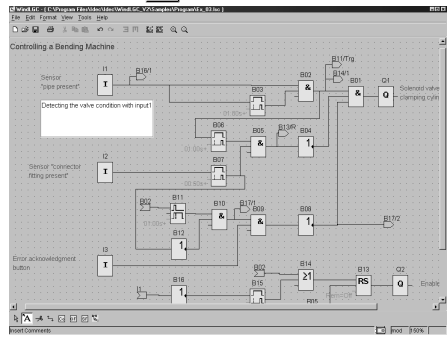

Write and set up a comment on the WindLGC circuit program screen.

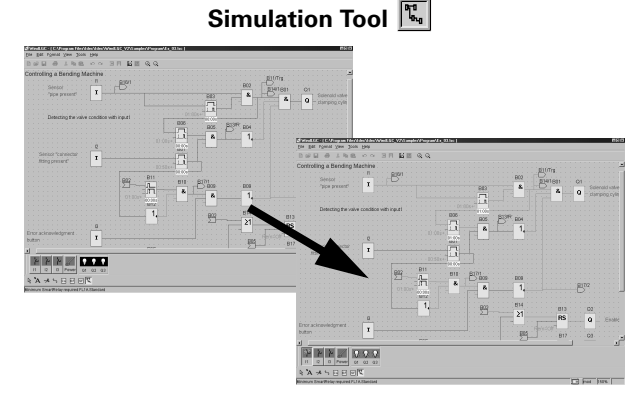

Confirm the wiring status by simulating on the WindLGC screen. You can simulate the conditions when power is turned on or off.

Split/Reconnect Tool 📕

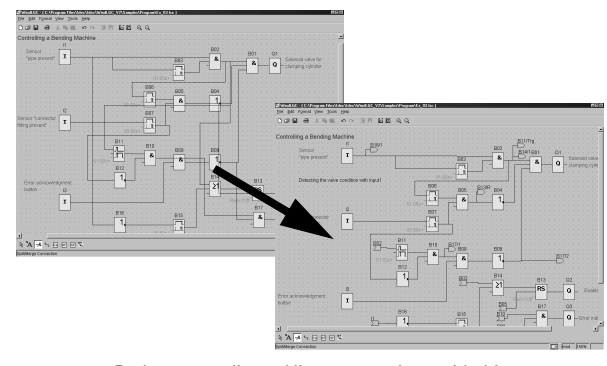

Redraw complicated line connections with this tool in order to eliminate line crossings.

H-8

## **Programming Examples**

This section will explain and familiarize users with some features of the IDEC SmartRelay. An example program is included in this section to familiarize users with some basic functions in the IDEC SmartRelay. Having learned the basic skills, users can proceed to more advance programming.

## Main Menu Screen

When power is connected to the IDEC SmartRelay, one of the two following screens will display. If there is no program in the IDEC SmartRelay, the word "No Program" will be shown. If there is a program in the IDEC SmartRelay, it will automatically switch to Run mode.

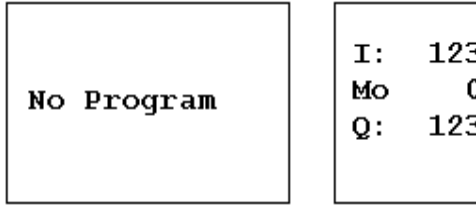

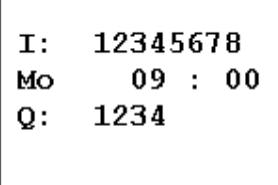

(Run Mode)

#### Main Menu and Programming Screen

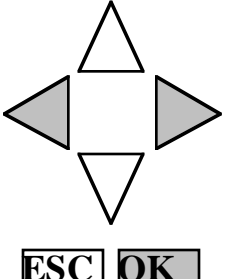

To change the screen to programming mode press left, right and OK keys at the same time.

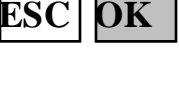

>Program.. PC/Card.. Start

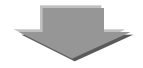

Select **Program** and press OK key.

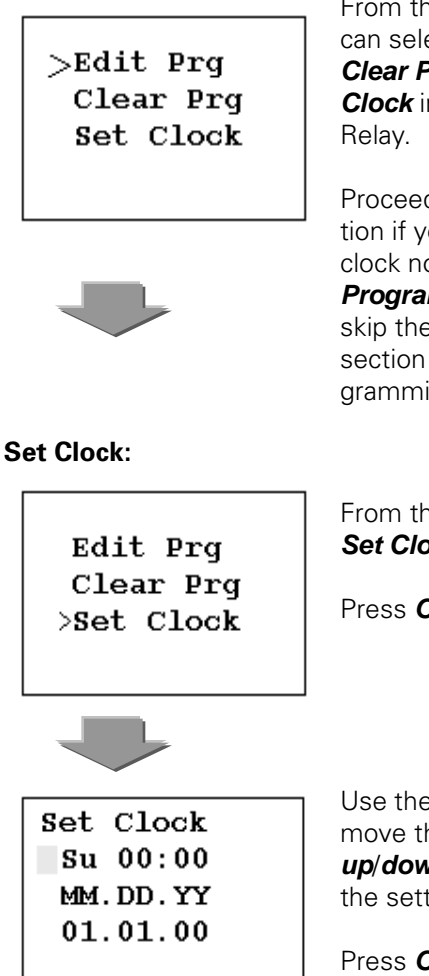

From this screen users can select **Edit Program**, Clear Program or Set Clock in the IDEC Smart-

Proceed to Set Clock section if you want to set the clock now or to **Example** Program if you want to skip the Set Clock section and go into programming.

From this screen select Set Clock.

Press OK

Use the *left*/ *right* keys to move the cursor and the up/down keys to change the setting.

Press OK after desired setting has been selected.

# Example Program: OFF Delay Timer

In this example, users will create an off delay timer that will turn on an output Q1 when input I1 is energized and **Q1** will turn off 5 seconds later. Users also will be able to go into parameter screen to monitor or change timer preset value.

Complete circuit diagram:

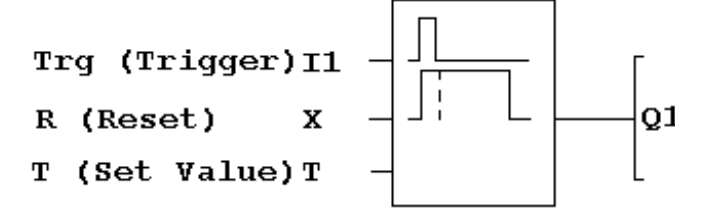

H

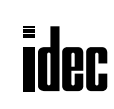

## Programming Examples con't

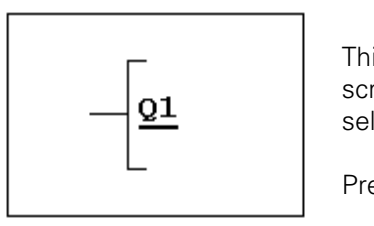

This will be a default screen when *Edit Prg* is selected.

Press OK.

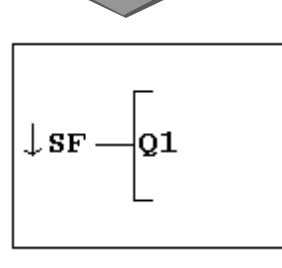

↓Co (constant) will be displayed.

Select **SF** (special function) using up/down keys and press OK.

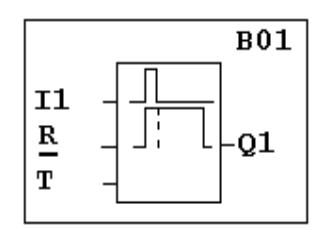

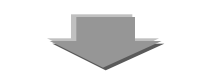

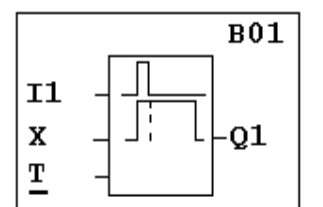

The cursor now moves to input **R** (Reset).

Note: Input R is not used in this example.

Press **OK**. Using the same procedures in the previous step. Select **X** (do not use) as a Reset input.

Press **OK**.

The cursor is now under input T.

Press **OK**.

H

The first function block will be an ON delay. Use the *up/down* keys and select the *Off Delay Timer*.

Press **OK**.

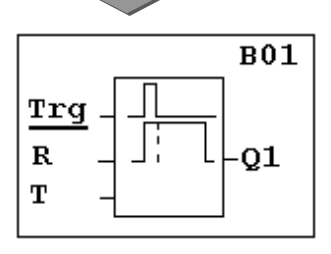

The cursor now has moved to input Trg.

Press **OK**. **Co** will be displayed. Press **OK** again. At this point select **I1** (using up/down key) as an input trigger.

Press **OK**.

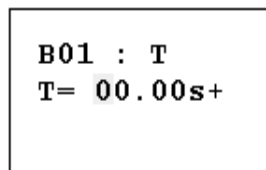

The parameter setting screen is now displayed.

Use the *left/right* keys to move the cursor, and the *up/down* keys to change the timer preset value.

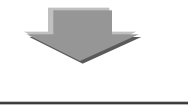

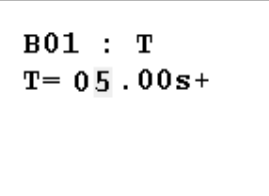

In this example, set timer preset value equal 5 seconds. Press **OK**.

# Notes:

1. The letter s stands for "second." It can be changed to m for minute or h for hour.

2: A + sign indicates that the preset value can be changed in *Parameter Mode*. A – sign indicates that the timer preset value can not be changed in Parameter Mode.

# Programming Examples con't

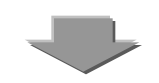

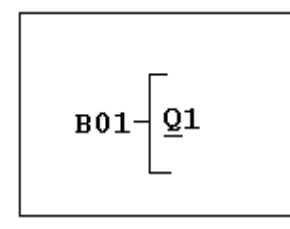

Programming is now complete and the following screen appears.

To run the program, presses **ESC** key twice and select Run.

# Parameter Mode: Monitoring and Changing the Preset Value

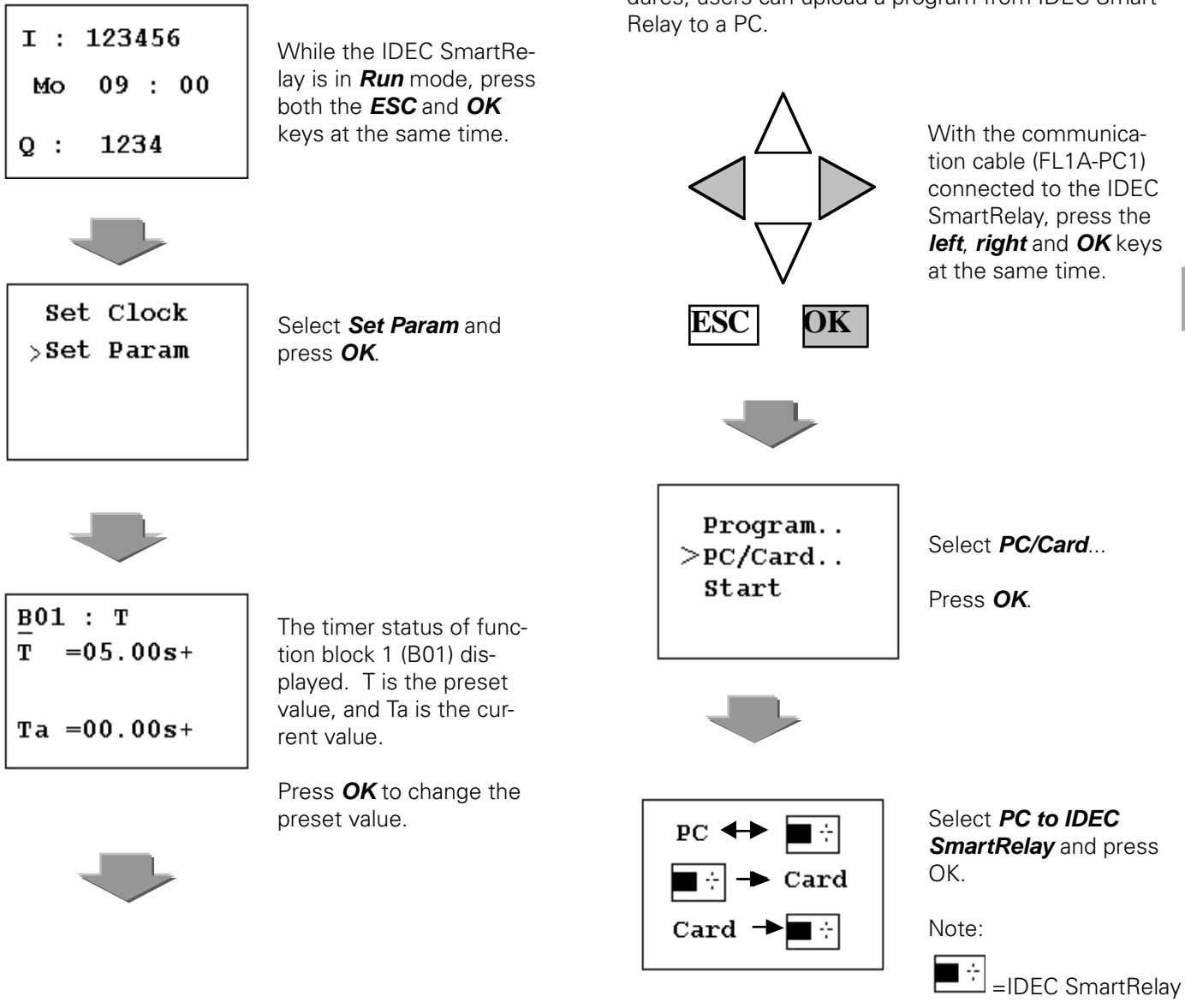

The cursor now moves to the preset value. Use the *left/right* keys to move the cursor, and the *up/ down* keys to change the value.

Press **OK** after desired value has been changed.

Press **ESC** key to exit parameter screen.

# Download/Upload program with WindLGC software:

This section will explain how to download a program into the IDEC SmartRelay. Using the same procedures, users can upload a program from IDEC Smart-Relay to a PC.

USA: (800) 262-IDEC or (408) 747-0550, Canada (888) 317-IDEC

# Programming Examples con't

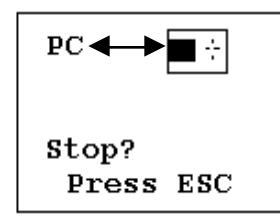

The setting of the IDEC SmartRelay is now completed. Next step is the PC setting.

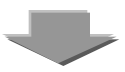

Note: These steps can be omitted if the communication cable is connected before power is applied to IDEC SmartRelay. This will be the default screen when power is applied after the communication cable

# PC Setting:

| J | Tools | <u>H</u> elp          |        |   |   |   |   |            |    |     |   |    |    |     |    |    |   |   |         |   |    |    |
|---|-------|-----------------------|--------|---|---|---|---|------------|----|-----|---|----|----|-----|----|----|---|---|---------|---|----|----|
| 4 |       | Transfer              | •      |   |   | E | 2 | <u>P</u> ( | с. | .>  | 8 | m  | a  | rtF | Re | la | Ŋ | C | )<br>tr | + | D  | I  |
| ł |       | Determine SmartRelay  | F2     | I |   | l |   | <u>8</u> r | ne | art | R | el | ay | 1-  | Þ  | P  | 2 | C | ¢tr     | + | U, | ٦. |
| I |       | <u>S</u> elect Device | Ctrl+H | ſ | : | : | : | :          | :  | :   | : | :  | :  | :   | :  | :  | : | : | :       | : | •  |    |
| I |       | Set <u>C</u> lock     |        | Ŀ | ÷ | ÷ | : | ÷          | ÷  | ÷   | : | :  | :  | ÷   | ÷  | :  | : | ÷ | ÷       |   |    |    |
| I | 🗸 🕏   | Simulation            |        | Ŀ | ÷ | ÷ | : | ÷          | ÷  | ÷   | : | :  | :  | ÷   | ÷  | :  | : | : | ÷       |   |    |    |
| I |       | Simulation Parameters |        | Ŀ | ÷ | : | : | :          | :  | :   | : | :  | :  | :   | :  | :  | : | : | ÷       |   |    |    |
|   |       | Options               |        | ŀ | ł | ÷ | : | ÷          | ÷  | ÷   | ÷ | ÷  | :  | ÷   | ÷  | :  | : | : | :       | • | •  |    |

H

From the menu bar, select **Tools, Transfer, PC→ SmartRelay**.

is connected to the IDEC SmartRelay.

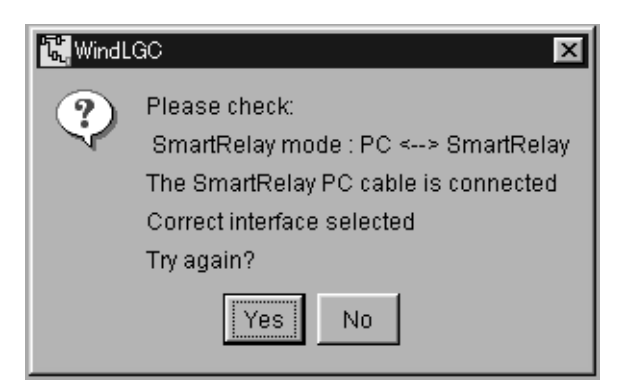

The above error message window will be displayed if the setting in the IDEC SmartRelay does not configure correctly and/or the communication cable is not connected properly.

When downloading is complete, check the operation of the program in the IDEC SmartRelay.

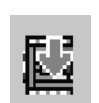

Note: A program can also be downloaded into the IDEC SmartRelay by clicking on the download icon on the standard toolbar.

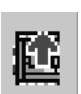

A program can be uploaded from the IDEC SmartRelay to a PC by clicking on the upload icon on the standard toolbar.